Rii Seez Net Partner Elektrizitäts- und Wasserwerk der Stadt Buchs Grünaustrasse 31 9471 Buchs

Tel. +41 81 755 44 99 Fax +41 81 755 44 66 info@riiseeznet.ch riiseeznet.ch

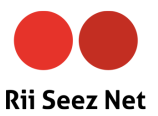

# **Kurzanleitung Pure F530**

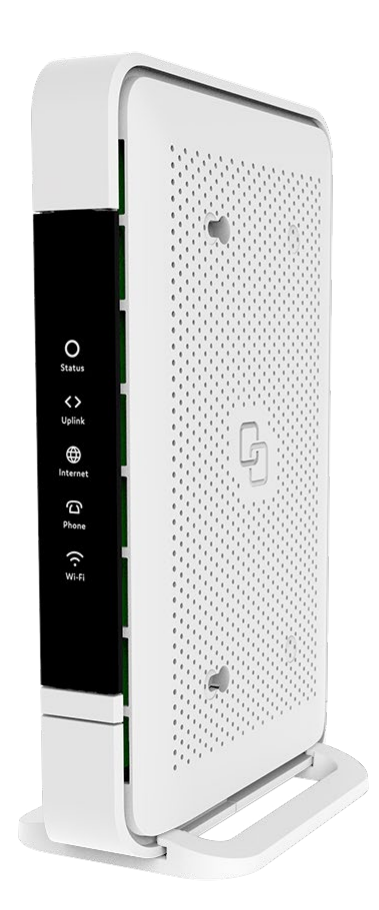

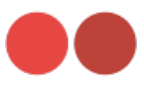

### **1. Installation**

#### **Rii Seez Net -Anschluss**

Verbinden Sie das Glasfaserkabel mit dem Router und der OTO-Dose.

#### Stromanschluss

Schliessen Sie den Router mit dem Netzteil an einer Steckdose an.

### Computer

Verbinden Sie den Computer mit einem der LAN-Anschlüsse des Routers. Leuchtet die LED des Routers dauerhaft weiss, ist die Internetverbindung hergestellt.

**Telefon verbinden** (Nur mit Festnetzanschluss von Rii Seez Net) Bei einer Rufnummer verbinden Sie das Telefon mit dem "TEL 1"-Anschluss. Bei zwei Rufnummern verbinden Sie das zweite Telefon mit "TEL 2".

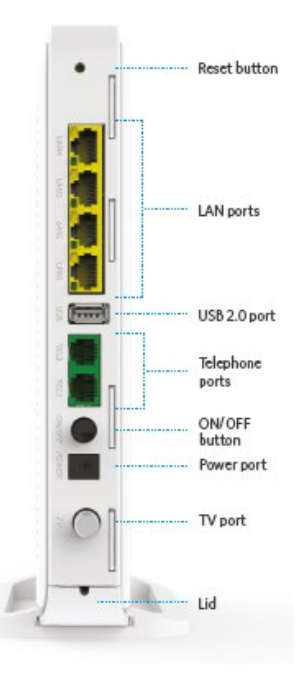

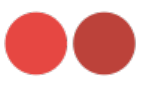

### 2. Zugriff auf Ihr Gerät

#### Anmelden am Gerät

Nutzen Sie den Computer, welcher via Netzwerkkabel mit dem Router verbunden ist.

#### Login

Öffnen Sie einen Webbrowser (Firefox, Internet Explorer, Google Chrome, Safari) und geben Sie folgendes in der Adressleiste ein: **http://router/** Mit der Taste "Enter" bestätigen.

| ♥ Login         x         +           ←         →         ①         @ http://router/           Platerers Se Sir des Scherbauyrff Ther Fervitres in die Fan texteste. <u>Intit Fervitres versellen</u> |                                   | <br>s 6 | —<br>Э ( | a<br>) - | ×<br> |
|----------------------------------------------------------------------------------------------------|-----------------------------------|---------|----------|----------|-------|
|                                                                                                    | Please sign in<br>uver<br>Passard |         |          |          | *     |
|                                                                                                    | Sign in                           |         |          |          |       |

Melden Sie sich mit Benutzername und Passwort am Router an. Den Benutzernamen und das Passwort finden Sie auf dem Etikett auf der Unterseite Ihres Routers unter "**user/pwd:**".

| Please sign in |  |
|----------------|--|
| user           |  |
| ••••••         |  |
| Sign in        |  |
|                |  |

Ihr Router sollte immer gegen ungewollte Zugriffe geschützt sein.

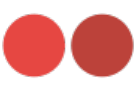

Nach Eingabe Ihres Benutzernamens und Ihrem Passwort klicken Sie bitte auf "Sign in"

| 🗊 🧇 Login                            | × +                                                                             |                                          |   | -     | σ         | ×     |
|--------------------------------------|---------------------------------------------------------------------------------|------------------------------------------|---|-------|-----------|-------|
| $\leftarrow \rightarrow \circ \circ$ | http://router/                                                                  |                                          | 1 | œ (   | ð -       |       |
| Platzieren Sie für den Schnell       | zugriff ihre Favoriten in der Favoritenleicte. <u>Jetzt Favoriten verwalten</u> |                                          |   | 📋 Web | ere Favor | iten. |
|                                      | _                                                                               | Please sign in we Please sign in Sign in |   |       |           | *     |

Nach erfolgreichem Login erscheint nun das Hauptmenü Ihres Routers.

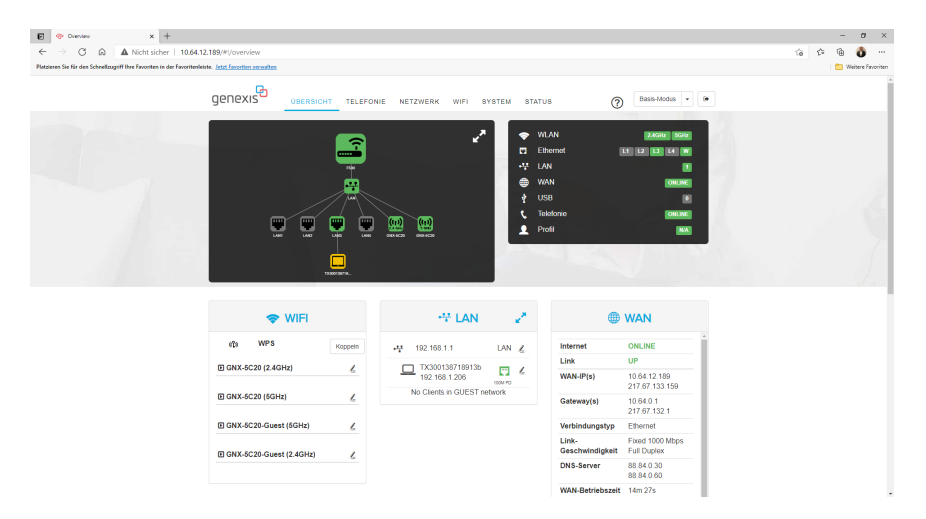

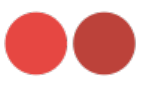

### 3. WLAN-Einstellungen

Optional können Sie die Standard-WLAN-Einstellungen vom Router ändern.

Wir empfehlen für beide Netzwerke (2.4GHz und 5GHz) identische Namen und Passwörter zu verwenden.

### Öffnen Sie dazu im Hauptmenü die Kategorie "WIFI".

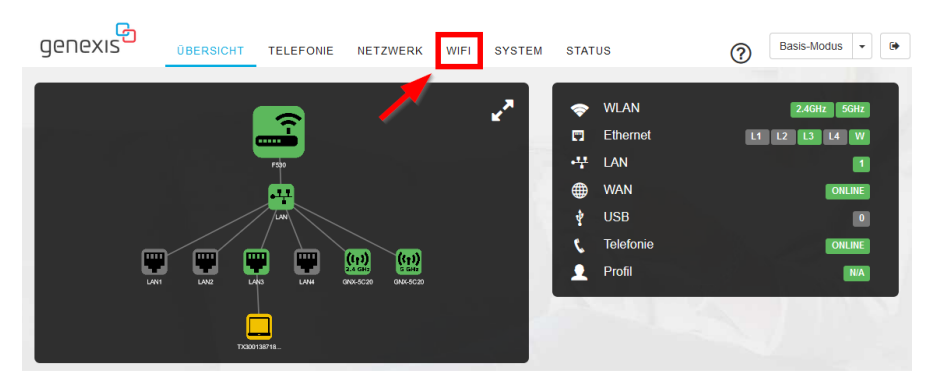

| 🗢 WIFI                    |          |    | +# LAN                           |         | e. |                          | WAN                            |
|---------------------------|----------|----|----------------------------------|---------|----|--------------------------|--------------------------------|
| «የ) WPS                   | Koppeln  | 44 | 192.168.1.1                      | LAN     | L  | Internet                 | ONLINE                         |
| E CNX 5C20 (2 4CHz)       | ,        |    | Divol 3                          |         |    | Link                     | UP                             |
| E GNA-3620 (2.46112)      | <u>~</u> |    | 192.168.1.119                    |         | 4  | WAN-IP(s)                | 10.64.12.189<br>217.67.133.159 |
| D GNX-5C20 (5GHz)         | L        |    | TX300138718913b<br>192.168.1.206 | 100M FD | L  | Gateway(s)               | 10.64.0.1<br>217.67.132.1      |
| ■ GNX-5C20-Guest (5GHz)   | 1        |    | No Clients in GUEST n            | etwork  |    | Verbindungstyp           | Ethernet                       |
| ▶ GNX-5C20-Guest (2.4GHz) | L        |    |                                  |         |    | Link-<br>Geschwindigkeit | Fixed 1000 Mbps<br>Full Duplex |
|                           |          |    |                                  |         |    | DNS-Server               | 88.84.0.30<br>88.84.0.60       |

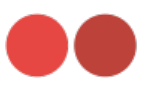

### Im nächsten Schritt wählen Sie den Reiter "WLAN" aus.

| genexis <sup>6</sup> | BERSICHT TELEFONI                           | E NETZWERK                                                       | WIFI SYSTEM                                  | STATUS                                                  | Basis-Mo                                           | xdus 👻 🚱                   |
|----------------------|---------------------------------------------|------------------------------------------------------------------|----------------------------------------------|---------------------------------------------------------|----------------------------------------------------|----------------------------|
| Allgemein            | WLAN                                        | -Funknetze                                                       |                                              |                                                         |                                                    |                            |
| Funknetze            | Auf dieser S<br>Funknetz ist<br>mehrere Sch | eite können Sie WLA<br>nicht dasselbe wie e<br>nittstellen haben | N-Funknetze konfigu<br>in Access Point. Acce | rieren, die Sie auf Ihrem<br>ess Points sind Schnittste | System installiert haben<br>llen, und jedes WLAN-G | ı. Ein WLAN-<br>Gerät kann |
| WiFi Life            | wlan0                                       | (2.4GHz)                                                         |                                              |                                                         |                                                    | $\bigcirc$                 |
| Terminplanung        | Bandl                                       | breite                                                           | 20MHz                                        |                                                         | Edit                                               |                            |
| Band-Steuerung       | Kanal<br>Rauso                              | chen                                                             | 11<br>-74dBm                                 | 1                                                       | Deaktivie                                          | ren                        |
| WPS                  | Rate                                        |                                                                  | 216 Mb                                       | ps                                                      | Kanalauswahl                                       | erzwingen                  |
| MAC Filter           | wlan2                                       | (5GHz)                                                           |                                              |                                                         |                                                    | 0                          |
|                      | Bandt                                       | breite                                                           | 80MHz                                        |                                                         | Edit                                               |                            |
|                      | Kanal<br>Rauso                              | chen                                                             | 48<br>-77dBm                                 | 1                                                       | Deaktivie                                          | ren                        |
|                      | Rate                                        |                                                                  | 1732 M                                       | bps                                                     | Kanalauswahl                                       | erzwingen                  |

# Hier werden Ihnen Ihre aktiven WLAN-Funknetze angezeigt

| genexis        | ÜBERSICHT | TELEFONIE NET2                                    | WERK WIFI        | SYSTEM         | STATUS                | ?                   | Basis-Modus        | •     |
|----------------|-----------|---------------------------------------------------|------------------|----------------|-----------------------|---------------------|--------------------|-------|
| Allgemein      |           | WLAN-Schn                                         | ittstellen       |                |                       |                     |                    |       |
| Funknetze      |           | WLAN-Schnittstellen si                            | nd für den Benut | zer in Form vo | n Namen von WLAI      | N-Zugangspunkte     | en sichtbar. Jedes | S WLA |
| WLAN           |           | Funknetz kann bis zu 4<br>Gruppe konfiguriert wei | rden             | nd jede SSID-  | Schnittstelle kann al | Is Teil einer Netzv | verkbrucke oder    | Firew |
| WiFi Life      |           | GNX-5C20 @                                        | ) wlan0 (2.4     | 4GHz)          |                       |                     | Hinzufüger         | ı     |
| Terminplanung  |           | SSID                                              | GNX              | -5C20          | E                     | Edit                | Löschen            |       |
| Band Stouorung |           | BSSID                                             | 60:0             | 3:A6:06:5C:22  |                       |                     |                    |       |
| Dand-Stederung |           | Modus                                             | g WPA<br>AP      | 2P5K           |                       |                     |                    |       |
| WPS            |           | Gerät                                             | WLA              | NO             |                       |                     |                    |       |
| MAC Filter     |           | GNX-5C20 @                                        | ) wlan2 (50      | Hz)            |                       |                     |                    |       |
|                |           | SSID                                              | GNX              | -5C20          |                       | Edit                |                    |       |
|                |           | BSSID                                             | 60:0             | 3:A6:06:5C:23  |                       |                     |                    |       |
|                |           | Verschlusselun                                    | g WPA            | ZPSK           |                       |                     |                    |       |
|                |           | Gerät                                             | WLA              | N2             |                       |                     |                    |       |
|                |           | GNX-5C20-0                                        | Guest            |                |                       |                     |                    |       |
|                |           | SSID                                              | GNX              | -5C20-Guest    | E                     | Edit                |                    |       |
|                |           | BSSID                                             | unbe             | kannt          |                       |                     |                    |       |
|                |           | Verschlüsselun                                    | g NON            | IE             |                       |                     |                    |       |
|                |           | Modus                                             | AP               |                |                       |                     |                    |       |
|                |           | Gerät                                             | WLA              | N2             |                       |                     |                    |       |

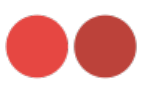

### Durch Klicken auf "Edit", des gewünschten Funknetzwerkes, können Sie das jeweilige WLAN-Funknetz anpassen.

| genexis                         | ÜBERSICHT | TELEFONIE                                    | NETZWERK                                           | WIFI                                      | SYSTEM                         | STATUS                 |                                           | ?                     | Basis-Modus 💌                                | ۲          |
|---------------------------------|-----------|----------------------------------------------|----------------------------------------------------|-------------------------------------------|--------------------------------|------------------------|-------------------------------------------|-----------------------|----------------------------------------------|------------|
| Allgemein<br>Funknetze          |           | WLAN-Schnittste<br>Funknetz kann b           | chnittste<br>ellen sind für de<br>bis zu 4 SSIDs h | llen<br>n Benutzer<br>aben, und           | in Form vo<br>jede SSID-:      | n Namen<br>Schnittstel | von WLAN-Zugang:<br>le kann als Teil eine | spunkten<br>er Netzwo | sichtbar. Jedes WLA<br>erkbrücke oder Firewa | N-<br>all- |
| WLAN<br>WIFi Life               |           | GNX-5C                                       | 20 @ wlar                                          | 10 (2.40                                  | GHz)                           |                        |                                           |                       | Hinzufügen                                   |            |
| Terminplanung<br>Band-Steuerung |           | SSID<br>BSSID<br>Verschlüs                   | sselung                                            | GNX-5<br>60:03:4<br>WPA2F                 | C20<br>\6:06:5C:22<br>PSK      |                        | Edit                                      |                       | Loschen                                      |            |
| WPS<br>MAC Filter               |           | Gerät                                        | :20 @ wlar                                         | WLANG                                     | )<br>Hz)                       |                        |                                           |                       |                                              |            |
|                                 |           | SSID<br>BSSID<br>Verschlüt<br>Modus<br>Gerät | sselung                                            | GNX-50<br>60:03:A<br>WPA2F<br>AP<br>WLAN2 | C20<br>A6:06:5C:23<br>PSK<br>2 |                        | Edit                                      |                       |                                              |            |
|                                 |           | GNX-5C                                       | 20-Guest                                           |                                           |                                |                        |                                           |                       |                                              |            |
|                                 |           | SSID<br>BSSID<br>Verschlüs<br>Modus<br>Gerät | sselung                                            | GNX-50<br>unbeka<br>NONE<br>AP<br>WLAN2   | C20-Guest<br>innt              |                        | Edit                                      |                       |                                              |            |

Durch das Öffnen des Editors können Sie Ihre gewünschten Anpassungen (WiFi-Netzwerkname und Passwort) vornehmen.

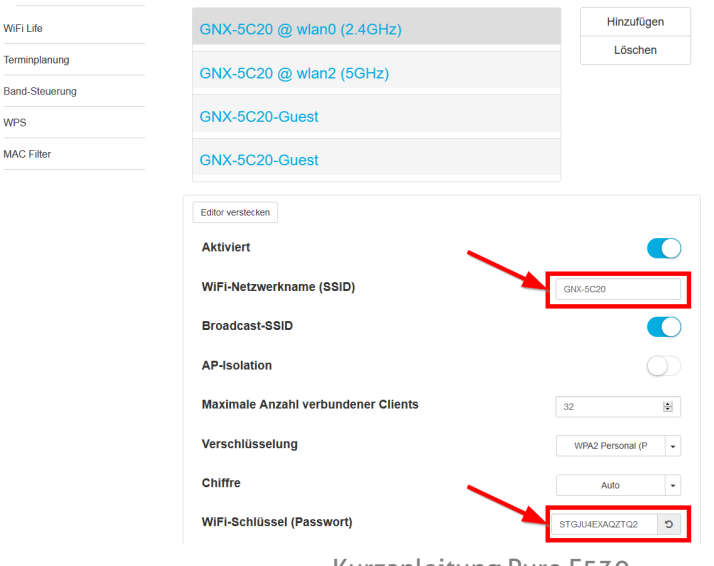

WPS

Kurzanleitung Pure F530

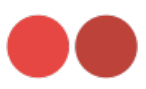

Nach erfolgreicher Änderung der gewünschten Einstellungen speichern Sie diese mit dem Button übernehmen.

| Terminplanung         | GNX-5C20 @ wlan2 (5GHz)             |                        |
|-----------------------|-------------------------------------|------------------------|
| Band-Steuerung<br>WPS | GNX-5C20-Guest                      |                        |
| MAC Filter            | GNX-5C20-Guest                      |                        |
|                       | Editor verstecken                   |                        |
|                       | Aktiviert                           |                        |
|                       | WiFi-Netzwerkname (SSID)            | GNX-5C20               |
|                       | Broadcast-SSID                      |                        |
|                       | AP-Isolation                        | $\bigcirc$             |
|                       | Maximale Anzahl verbundener Clients | 32                     |
|                       | Verschlüsselung                     | WPA2 Personal (P +     |
|                       | Chiffre                             | Auto -                 |
|                       | WiFi-Schlüssel (Passwort)           | STGJU4EXAQZTQ21 3      |
|                       |                                     | Schlüsseltext anzeigen |
|                       |                                     | Übernehmen Abbrechen   |

Nach erfolgreicher Übernahme Ihrer Änderungen werden Sie wieder auf die Startseite des "WLAN" weitergeleitet.

| genexis                        | ÜBERSICHT     | TELEFONIE                                                   | NETZWERK                                                           | WIFI                                | SYSTEM                            | STATUS                     |                                            | ?                | Basis-Modus 💌 🕞                                     |
|--------------------------------|---------------|-------------------------------------------------------------|--------------------------------------------------------------------|-------------------------------------|-----------------------------------|----------------------------|--------------------------------------------|------------------|-----------------------------------------------------|
| Allgemein<br>Funknetze<br>WLAN | W<br>Fu<br>Gr | VLAN-S<br>LAN-Schnittst<br>unknetz kann l<br>ruppe konfigur | Chnittste<br>ellen sind für de<br>bis zu 4 SSIDs f<br>riert werden | ellen<br>en Benutze<br>naben, un    | er in Form vo<br>d jede SSID-     | on Namen v<br>Schnittstell | ron WLAN-Zugangsj<br>e kann als Teil einer | ounkter<br>Netzw | n sichtbar. Jedes WLAN-<br>erkbrücke oder Firewall- |
| WiFi Life                      |               | GNX-50                                                      | 20 @ wlai                                                          | n0 (2.4                             | GHz)                              |                            |                                            |                  | Hinzufügen                                          |
| Terminplanung                  |               | SSID<br>BSSID                                               |                                                                    | GNX-<br>60:03                       | 5C20<br>A6:06:5C:22               | 2                          | Edit                                       |                  | Löschen                                             |
| WPS                            |               | Modus<br>Gerät                                              | sselung                                                            | AP                                  | 10                                |                            |                                            |                  |                                                     |
| MAC Filter                     |               | GNX-50                                                      | 20 @ wlai                                                          | n2 (5G                              | Hz)                               |                            |                                            |                  |                                                     |
|                                |               | SSID<br>BSSID<br>Verschlü<br>Modus<br>Gerät                 | sselung                                                            | GNX-<br>60:03<br>WPA2<br>AP<br>WLAM | 5C20<br>:A6:06:5C:2:<br>PSK<br>12 | 3                          | Edit                                       |                  |                                                     |
|                                |               | GNX-50                                                      | 20-Guest                                                           |                                     |                                   |                            |                                            |                  |                                                     |
|                                |               | SSID<br>BSSID<br>Verschlü<br>Modus<br>Gerät                 | sselung                                                            | GNX-<br>unbel<br>NONE<br>AP<br>WLAN | 5C20-Guest<br>annt<br>E           |                            | Edit                                       |                  |                                                     |

Sie haben Ihre Änderungen nun erfolgreich vorgenommen.

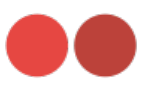

## 4. Router: Passwort ändern

Unter "SYSTEM -> Kennwörter -> Passwort ändern" ändern Sie das Passwort.

| genexis              | ÜBERSICHT | TELEFONIE        | NETZWERK        | WIFI       | SYSTEM        | STATUS              | ?                 | Basis-Modus     | •       |
|----------------------|-----------|------------------|-----------------|------------|---------------|---------------------|-------------------|-----------------|---------|
| System-Einstellungen |           | Kontoker         | nwörter         | ände       | m             |                     |                   |                 |         |
| Kennwörter           |           | Legen Sie ein ne | ues Kennwort fe | est, um de | n Verwaltungs | zugriff auf den Rou | uter einzuschränk | en              |         |
| Hardware             |           | Kennwort fü      | ùr Benutzer à   | indern     | ``            | k.                  |                   | user            | •       |
| Power Management     |           |                  |                 |            |               |                     |                   | Passwort        | ändern  |
| Neustart             |           |                  |                 |            |               | -                   |                   | Kennwort zurück | ksetzen |
|                      |           |                  |                 |            |               |                     |                   |                 |         |

Bei "Current Password" müssen Sie das Standardpasswort von Ihrem Gerät eingeben. Dieses finden Sie auf dem Etikett, auf der Unterseite Ihres Routers unter: "**user/pwd**".

Bei "New Password" setzen Sie Ihr eigenes Kennwort (beachten Sie die Kennwortanforderungen weiter unten).

Im nächsten Feld geben Sie erneut Ihr eigenes Passwort ein.

|                                                                                                    | rn                         | () Basis-Modus +      |
|----------------------------------------------------------------------------------------------------|----------------------------|-----------------------|
| System-Einstellungen                                                                                                    | A Aktuallae Daeswort       | anu cabrinkan         |
| Hardware Summer Summer | d Neues Passwort           |                       |
| Power Management Reenter Passwor                                                                                                    | d Passwort erneut eingeben | Passwort ändern       |
| Neustart Password Strengt                                                                                                    | Passwörter anzeigen        | Kennwort zurücksetzen |
| Passwort ändern S                                                                                                    | hließen                    |                       |

Bestätigen Sie Ihre Eingabe durch Drücken des Buttons "Passwort ändern"

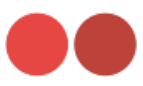

### 5. WPS-Konfiguration: WPS einrichten

Wi-Fi Protected Setup (WPS) ist eine Funktion, um die Verbindung zu einem sicheren WLAN-Netzwerk von einem Computer oder einem anderen Gerät zu erleichtern.

Für die Verwendung drücken Sie 3 Sekunden auf die Mode-Taste am Router (siehe Abbildung unten). Die WPS-LED blinkt für 2 Minuten.

In diesen 2 Minuten haben Sie Zeit an Ihrem Endgerät (Smartphone, Repeater, Laptop etc.) die WPS-Funktion zu aktivieren.

Das Gerät verbindet sich dann automatisch mit Ihrem Router.

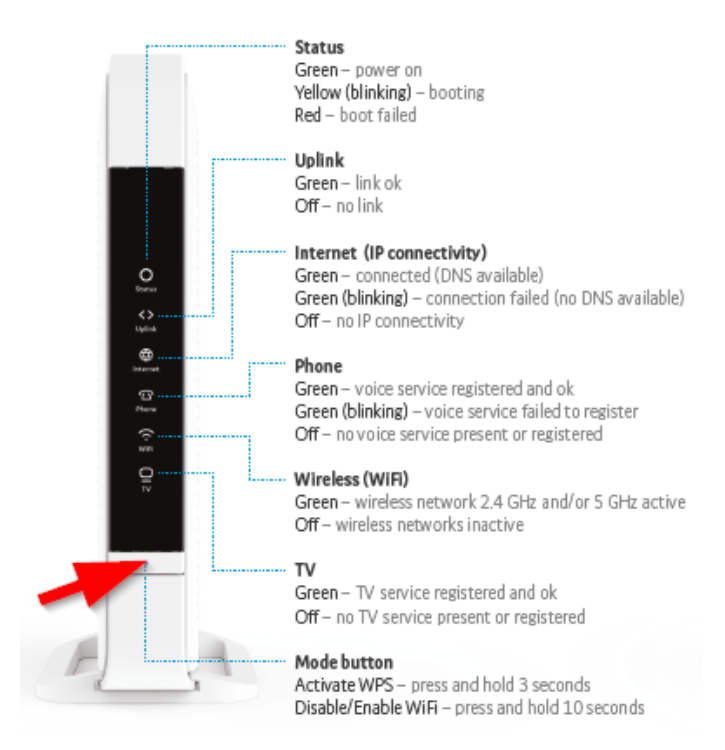